## Step by Step Guide to Ordering School Kits Pebble Creek Elementary 24'-25'

#### 1. Go to https://wiltons.com

a. Scroll down to where it says "School Supply Kits"

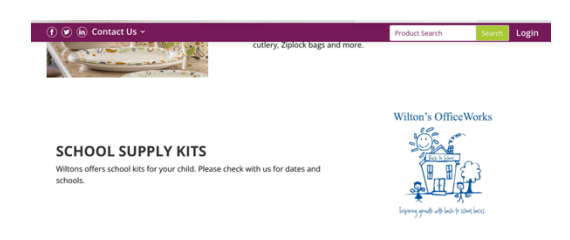

## 2.Scroll down to "Spotlight Items"

| SPOTLIGHT ITEMS                  |                                                   |                                | VIEW                            | ALL |
|----------------------------------|---------------------------------------------------|--------------------------------|---------------------------------|-----|
| Wilton's Office Works            | Willner's Office Works                            | Withow's Office/Works          | Wilters' Y Office Works         |     |
| Item #:<br>CHILLSFOURTHGRADE2425 | Item #: KINDERCSISD2425<br>Sale Price: \$44.50 KT | Item #:<br>FIRSTGRADECSISD2425 | Item #:<br>SECONDGRADECSISD2425 | >   |
| Sale Price: \$51.00 KT           | 1 🛱 ADD TO CART                                   | Sale Price: \$45.50 KT         | Sale Price: \$47.00 KT          |     |

3. Select your Kit(s) making sure to select **CSISD** and then click "**Go There Now"** to view your cart

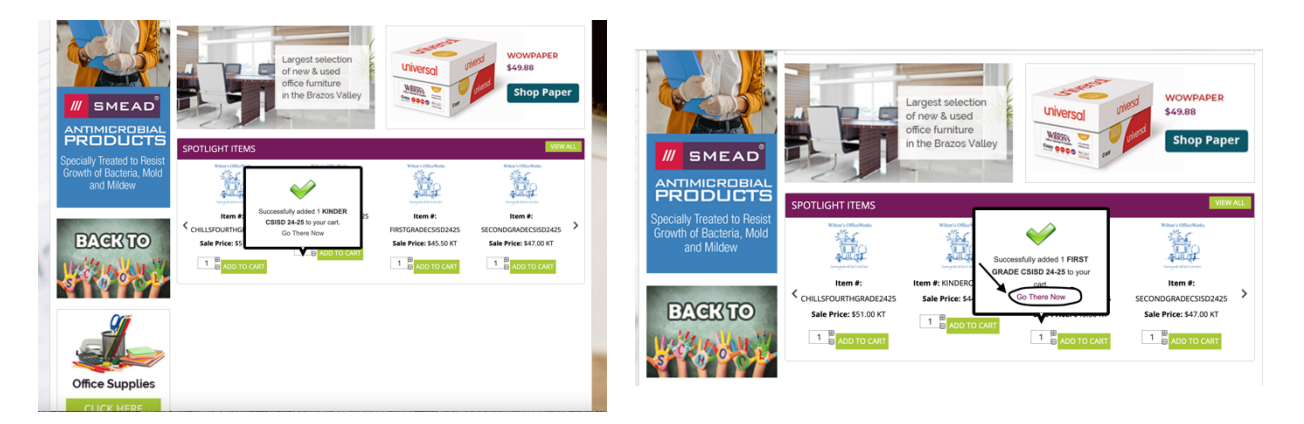

4. In your cart be sure to fill out your name, and in "**Notes**" be sure to note **Pebble Creek Elementary** and **Each Child's Name and Grade Per Kit** 

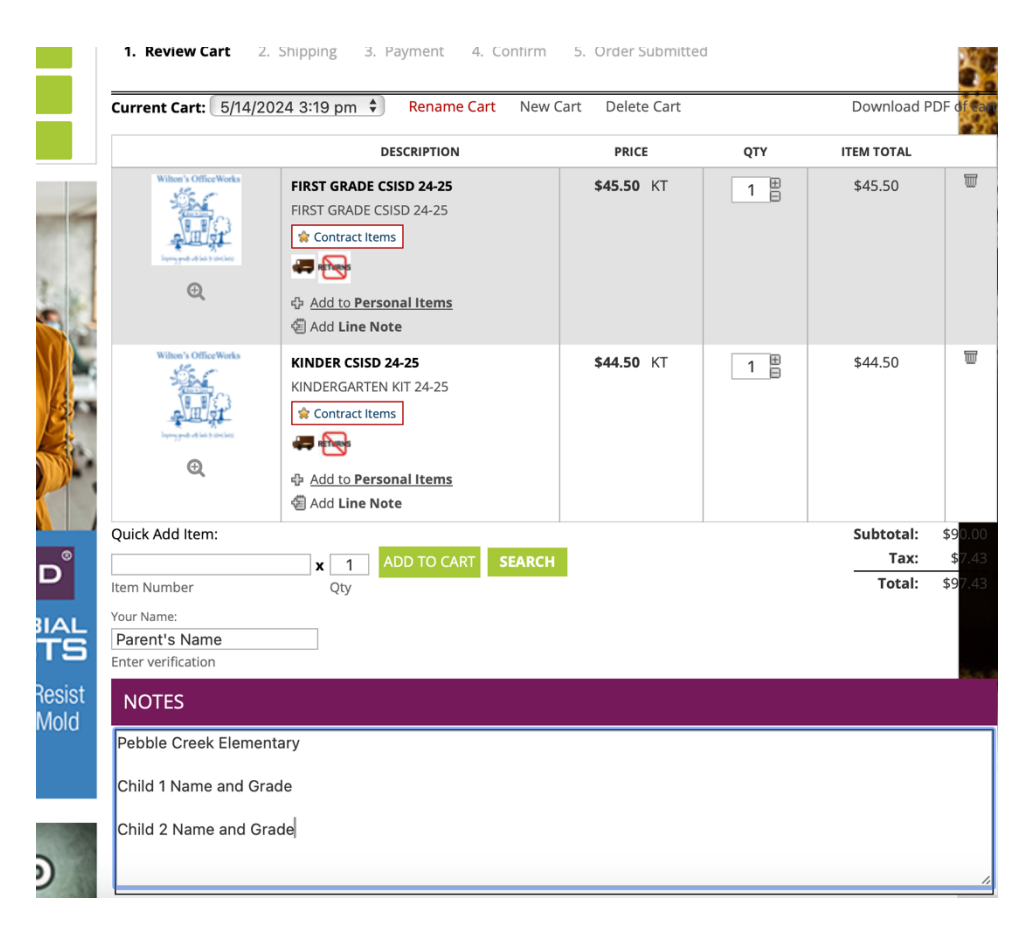

5. Then select if you are a "New Customer" or "Returning Customer"

|     | RETURNING CUSTOMER | NEW CUSTOMER                            |
|-----|--------------------|-----------------------------------------|
|     | Email              | You don't need an account to check out. |
| 11/ | Password           | CONTINUE AS GUEST                       |
| 1   | LOG IN             |                                         |
|     | Forgot Password?   |                                         |

6. Once completing your information you will be asked to complete the **Shipping Information**. Please use below as a reference:

|                                                                                                   | g 3. Payment 4. Confirm 5. Order Submitted |   |
|---------------------------------------------------------------------------------------------------|--------------------------------------------|---|
|                                                                                                   |                                            | 8 |
|                                                                                                   | DN                                         |   |
|                                                                                                   |                                            |   |
| Attention To:                                                                                     | Pebble Creek Elementary                    |   |
| Customer:                                                                                         | Parent's Name Here                         |   |
| Phone:                                                                                            | Parent's Phone Number Here                 |   |
|                                                                                                   | Include area code                          |   |
| Address:                                                                                          | Pebble Creek Elementary                    |   |
|                                                                                                   | 200 Parkview Dr                            |   |
|                                                                                                   |                                            |   |
| City:                                                                                             | College Station                            |   |
| State:                                                                                            | Texas 🗳                                    |   |
| Zip:                                                                                              | 77845                                      |   |
|                                                                                                   |                                            |   |
| Commercial/Residential:                                                                           | 오 Commercial 🔘 Residential                 |   |
| Commercial/Residential:                                                                           | • Commercial                               | - |
| Commercial/Residential:                                                                           | Commercial Residential                     | - |
| Commercial/Residential:<br>EATE LOGIN AND S/                                                      | Commercial C Residential                   |   |
| Commercial/Residential:<br>EATE LOGIN AND S/                                                      | Commercial Residential                     |   |
| Commercial/Residential:<br>EATE LOGIN AND S/<br>First Name:                                       | Commercial Residential                     |   |
| Commercial/Residential:<br>EATE LOGIN AND S/<br>First Name:<br>Last Name:                         | Commercial Residential                     |   |
| Commercial/Residential:<br>EATE LOGIN AND S/<br>First Name:<br>Last Name:<br>E-mail:              | Commercial Residential                     |   |
| Commercial/Residential:<br>EATE LOGIN AND S/<br>First Name:<br>Last Name:<br>E-mail:<br>Password: | Commercial Residential                     | - |

#### 7. Enter **Payment Information**

| COSTOWER LOGIN                                                        | CHECKOOT                                                            |
|-----------------------------------------------------------------------|---------------------------------------------------------------------|
| Email                                                                 | 1. Review Cart 2. Shipping 3. Payment 4. Confirm 5. Order Submitted |
| Password                                                              |                                                                     |
|                                                                       | PAYMENT                                                             |
| LOG IN                                                                | Pay \$45.50 with this credit card                                   |
| Forgot Password?                                                      | PAYMENT FORM                                                        |
|                                                                       | Account Holder Name                                                 |
|                                                                       | Credit Card Number *                                                |
|                                                                       | Expiration Month *                                                  |
|                                                                       | Expiration Year *                                                   |
|                                                                       | cw                                                                  |
| /// SMEAD                                                             | Billing Street Address                                              |
| ANTIMICROBIAL<br>PRODUCTS                                             | Billing Zip Code                                                    |
| Specially Treated to Resist<br>Growth of Bacteria, Mold<br>and Mildew | Submit                                                              |

# 8. Confirm and Submit

| OWSE BY CATEGORY FURI      | NITURE JANITORIAL &                                                          | SANITATION                                                                                                    | OFFICE                   | TECHNOLOGY | INK & TONE        | R PRON       | IOTIONAL PR                 | ODUCTS            |
|----------------------------|------------------------------------------------------------------------------|----------------------------------------------------------------------------------------------------|--------------------------|------------|-------------------|--------------|-----------------------------|-------------------|
|                            | CHECKOUT 1. Review Cart 2. Shipping 3. Payment 4. Confirm 5. Order Submitted |                                                                                                    |                          |            |                   |              |                             |                   |
|                            | Your order IS NOT con<br>Please review the inform                            | Your order IS NOT complete until you click SUBMIT MY ORDER Please review the information below for accuracy and then click "SUBMIT MY ORDER" to complete your order Recurring order setup not available with non-saved cards. |                          |            |                   |              |                             |                   |
|                            | BACK TO PAYMENT                                                              |                                                                                                    | DESCRIPTION              |            | PRICE             | QTY          | SUBMIT MY                   | ORDER             |
| // SMEAD                   | Witten's OfficeWorks                                                         | FIRST GRADE C                                                                                                    | SISD 24-25<br>SISD 24-25 |            | <b>\$45.50</b> KT | 1            | \$45.5                      | 50                |
| ANTIMICROBIAL<br>PRODUCTS  | Q                                                                            |                                                                                                    | onal Items               |            |                   |              | Cubtotel.                   | \$45.50           |
| becially Treated to Resist |                                                                              |                                                                                                    |                          |            |                   |              | Subtotal:<br>Tax:           | \$45.50<br>\$3.75 |
| irowth of Bacteria, Mold   |                                                                              |                                                                                                    |                          |            |                   |              | Total:                      | \$49.25           |
|                            |                                                                              |                                                                                                    |                          |            | CRE               | DIT CARD - B | Credit Card:<br>alance Due: | \$0.00<br>\$49.25 |
|                            | SHIPPING INFORM                                                              | IATION                                                                                                    |                          |            |                   |              |                             | EDIT              |

9. **Success!** You can download a copy of your receipt and they will email you this information as well. Be sure to check all folder if you do not receive it in your inbox.

|                | Success! Your order a   | #369489 is complete                        | Download PDF of #369489 |         |                       |                    |  |
|----------------|-------------------------|--------------------------------------------|-------------------------|---------|-----------------------|--------------------|--|
| ME             |                         | DESCRIPTION                                | PRICE                   | QTY     | QTY ITEM TO           |                    |  |
|                | When the Office Neeks   | <b>\$45.50</b> KT                          | 1                       | \$45.50 |                       |                    |  |
|                |                         |                                            |                         |         | Subtotal:             | \$45.50            |  |
|                |                         |                                            |                         | _       | Tax:                  | \$3.75             |  |
| IAL            |                         |                                            |                         |         | Total:<br>rodit Card: | \$49.25<br>\$49.25 |  |
| ГS             |                         |                                            |                         | Ba      | lance Due:            | \$0.00             |  |
| lesist<br>Aold | SHIPPING INFORMATION    | N Babble Creek Elementary                  |                         |         |                       |                    |  |
|                | Attention ro.           | Pebble Creek Elementary                    |                         |         |                       |                    |  |
|                | Customer:               | Carin Douglass                             |                         |         |                       |                    |  |
| 1000           | Phone:                  | 4408297834                                 |                         |         |                       |                    |  |
| )              | Address:                | Pebble Creek Elementary<br>200 Parkview Dr |                         |         |                       |                    |  |
| 111            | City:                   | College Station                            |                         |         |                       |                    |  |
| 1              | State:                  | Texas                                      |                         |         |                       |                    |  |
| 1              | Country:                | USA                                        |                         |         |                       |                    |  |
|                | Zip:                    | 77845                                      |                         |         |                       |                    |  |
|                | Commercial/Residential: | Commercial                                 |                         |         |                       |                    |  |
|                | PAYMENT INFORMATIO      | N                                          |                         |         |                       |                    |  |